# **E-Mail-Verschlüsselung** im E-Mail-Client Thunderbird ab Version 78 Praktische Durchführung

Uli Boesenecker - Cryptoparty Tübingen - April 2021

https://cryptoparty-tuebingen.de/

# **Vorbemerkung:**

Der E-Mail-Client Thunderbird hat als quelloffenes nichtkommerzielles Programm seit Version 78 die Verschlüsselungswerkzeuge schon integriert 1) In "Einstellungen, von Thunderbird ein Master-Passwort vergeben und gut merken bzw. sicher verwahren. Dieses dient später dem Schutz und der bedarfsweisen Nutzung des Privaten PGP-Schlüssels, solange das Programm Thunderbird geöffnet ist. Nur dieses Master-Passwort erschließt den Zugang zu verschlüsselten E-Mails.

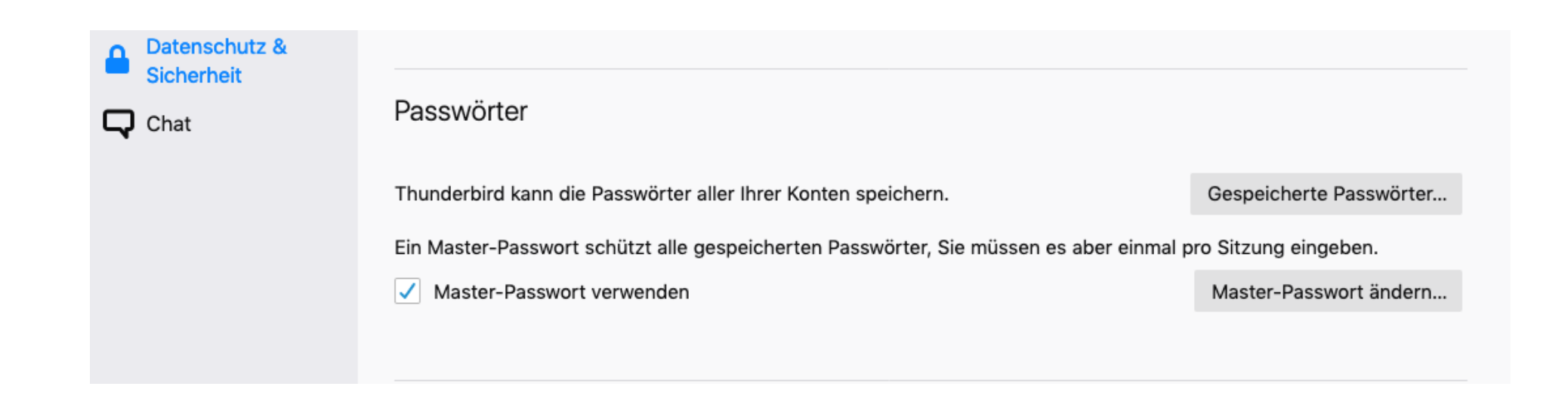

### 2) Bei geöffnetem Programm Thunderbird unter "Extras" den Menü-Punkt "Open-PGP-Schlüssel verwalten" aufrufen

| en                 | Extras                                                           | Fenster                  | Hilfe                     | <b>F</b> ( |  |  |  |  |
|--------------------|------------------------------------------------------------------|--------------------------|---------------------------|------------|--|--|--|--|
| en                 | Gespeicherte Dateien                                             |                          |                           |            |  |  |  |  |
|                    | Filter<br>Filter<br>Filter                                       | auf Ordner<br>auf Nachri | r anwenden<br>cht anwende | n          |  |  |  |  |
| r ur<br>nge<br>rär | Junk-Filter auf Ordner anwenden<br>Junk in diesem Ordner löschen |                          |                           |            |  |  |  |  |
| nisa               | Impor                                                            | tieren                   |                           |            |  |  |  |  |
| ne /               | Open                                                             | PGP-Schlü                | issel verwalte            | en         |  |  |  |  |
| eit,               | Entwickler-Werkzeuge<br>Neueste Chronik löschen 企業区              |                          |                           |            |  |  |  |  |
|                    | Konte                                                            | n-Einstellu              | ingen                     |            |  |  |  |  |

## Man sieht zunächst ein leeres Formular, den noch leeren Schlüsselbund.

| atei | Bearbeiten      | Ansicht | Schlüsselserver | Erzeugen                |
|------|-----------------|---------|-----------------|-------------------------|
| g O  | 0               |         | OpenPO          | GP-Schlüssel verwalten  |
| [    | Nach Schlüsseln | suchen  |                 |                         |
|      | Name            |         |                 | ▲ Schlüssel-ID Läuft ab |
| e    |                 |         |                 |                         |
| e    |                 |         |                 | p                       |
|      |                 |         |                 | :le                     |
|      |                 |         |                 |                         |
|      |                 |         |                 | S                       |
|      |                 |         |                 | üç                      |
|      |                 |         |                 | ne                      |
|      |                 |         |                 |                         |
|      |                 |         |                 | Schließen               |

### 3) Unter "Erzeugen" kann jetzt das eigene Schlüsselpaar (privater mit öffentlichem Schlüssel) erzeugt werden. "Neues Schlüsselpaar"

| tei | Bearbeiten        | Ansicht | Schlüsselserver | Erzeugen |             |            |          |      |
|-----|-------------------|---------|-----------------|----------|-------------|------------|----------|------|
| •   |                   |         | OpenP(          | Neues Sc | hlüsselpaar |            |          |      |
| [   | Nach Schlüsseln : | suchen  |                 |          |             |            |          |      |
|     | Name              |         |                 |          | ▲ Sc        | hlüssel-ID | Läuft ab | ₽,   |
|     |                   |         |                 |          |             |            |          |      |
|     |                   |         |                 |          |             |            |          |      |
|     |                   |         |                 |          |             |            |          |      |
|     |                   |         |                 |          |             |            |          | 4    |
|     |                   |         |                 |          |             |            |          | :    |
|     |                   |         |                 |          |             |            |          |      |
|     |                   |         |                 |          |             |            |          |      |
|     |                   |         |                 |          |             |            |          |      |
|     |                   |         |                 |          |             |            |          | ü    |
|     |                   |         |                 |          |             |            |          |      |
|     |                   |         |                 |          |             |            |          | n    |
|     |                   |         |                 |          |             |            |          | _    |
|     |                   |         |                 |          |             |            | Schlie   | eßen |
|     |                   | _       |                 | _        | _           | _          |          |      |

### 4) Man legt dabei zunächst die Identität fest, d.h. die Zugehörigkeit zur

- E-Mail-Adresse
- Ablaufdatum des Schlüssels (Gültigkeitsdauer)
- Schlüsseltyp: RSA
- Schlüsselgröße: 4096

| g 🔘 🔵 🔵   | OpenPGP-Schlüssel verwalten                                                                                                    |         |
|-----------|----------------------------------------------------------------------------------------------------|---------|
| Nach Schl | OpenPGP-Schlüssel erzeugen                                                                                                    |         |
| P<br>P    | Identität Ulrich Boesenecker <ulib@posteo.de> - ulib@posteo.de   Schlused Schlused   Schlused Schlused   Schlused Idit   Idit Tagen   Schlused Schlused   Schlused Schlused   Schlused Internet Pinstellungen   Schlüssel festlegen Schlüssel festlegen   Schlüssel selter Internet Pinstellungen   Schlüssel selter Internet Pinstellungen   Schlüssel selter Internet Pinstellungen   Schlüssel selter Internet Pinstellungen   Schlüssel selter Internet Pinstellungen   Schlüssel selter Internet Pinstellungen   Schlüssel selter Internet Pinstellungen   Schlüssel selter Internet Pinstellungen   Schlüssel selter Internet Pinstellungen   Schlüssel selter Internet Pinstellungen   Schlüssel selter Internet Pinstellungen   Schlüssel selter Internet Pinstellungen   Schlüssel selter Internet Pinstellungen   Schlüssel selter Internet Pinstellungen</ulib@posteo.de> |         |
|           | ? Abbrechen Schlüssel erzeugen Sch                                                                                                    | hließen |

# Mausbewegungen oder offene weitere Programme wie Browser / Video während der Sekunden der zufälligen Berechnung verbessern die Schlüsselqualität.

|           |   | OpenPGP-Schlüssel verwalten                                                                                                    |           |
|-----------|---|----------------------------------------------------------------------------------------------------|-----------|
| Nach Schl | 0 | Das Erzeugen eines Schlüssels kann mehrere Minuten dauern. Beenden Sie die<br>Anwendung nicht, während der Schlüssel erzeugt wird. Aktives Surfen im Internet oder<br>intensive Lese- und Schreibvorgänge setzen den 'Zufallsgenerator' wieder auf Normalniveau<br>zurück und beschleunigen den Vorgang. Sie werden benachrichtigt, wenn die<br>Schlüsselerzeugung abgeschlossen ist. |           |
|           |   | Öffentlichen und geheimen Schlüssel für Ulrich Boesenecker <b>"ulib@posteo.de"</b> erzeugen?<br>Abbrechen Bestätigen                                                                                                    |           |
|           |   |                                                                                                    | Schließen |

## 5) Anschließend ist der persönliche PGP-Schlüssel (privat+öffentlich in Fettschrift!) im zuvor leeren Schlüsselbund zu sehen.

| Datei | Bearbeiten      | Ansicht                                                                                                    | Schlüsselserver | Erzeuge  | en           |                |            |      |
|-------|-----------------|----------------------------------------------------------------------------------------------------|-----------------|----------|--------------|----------------|------------|------|
| ng    | 0               |                                                                                                    | Schlüssel onlin | e finden | el verwalten |                |            |      |
|       | Nach Schlüsseln | suchen                                                                                                    |                 |          |              |                |            |      |
|       | Name            |                                                                                                    |                 |          | ^            | Schlüssel-ID   | Läuft ab   | EŞ ( |
|       | Ulrich Boese    | necker <ulib< td=""><td>@posteo.de&gt;</td><td></td><td></td><td>E0DDA35ECE05B8</td><td>07.05.2021</td><td></td></ulib<> | @posteo.de>     |          |              | E0DDA35ECE05B8 | 07.05.2021 |      |
| е     |                 |                                                                                                    |                 |          |              |                |            |      |
| e     |                 |                                                                                                    |                 |          |              |                |            |      |
|       |                 |                                                                                                    |                 |          |              |                |            |      |
|       |                 |                                                                                                    |                 |          |              |                |            | a    |
|       |                 |                                                                                                    |                 |          |              |                |            | 1    |
|       |                 |                                                                                                    |                 |          |              |                |            |      |
|       |                 |                                                                                                    |                 |          |              |                |            | ü    |
|       |                 |                                                                                                    |                 |          |              |                |            | n    |
|       |                 |                                                                                                    |                 |          |              |                | Schlie     | ßen  |
|       |                 |                                                                                                    |                 |          |              |                |            |      |

# 6) Doppelklick auf diesen Eintrag zeigt die Eigenschaften im Einzelnen.

| OpenPGP-Schlüssel verwalten                                                                                                    |                                                                                                    |                                                                           |                                                                                                    |          |    |  |  |
|----------------------------------------------------------------------------------------------------|----------------------------------------------------------------------------------------------------|---------------------------------------------------------------------------|----------------------------------------------------------------------------------------------------|----------|----|--|--|
| Vorgeblicher Schlüsse<br>Typ<br>Fingerabdruck<br>Erzeugt am<br>Läuft ab am                                                                                                    | elbesitzer                                                                                                    | Ulrich Boeser<br>Schlüsselpaa<br>530C 017E 22<br>27.04.2021<br>07.05.2021 | Ulrich Boesenecker <ulib@posteo.de><br/>Schlüsselpaar (geheimer Schlüssel und öffentlicher Sch<br/>530C 017E 228F BB5E CA9E C8CC E0DD A35E CE05 B<br/>27.04.2021<br/>07.05.2021</ulib@posteo.de> |          |    |  |  |
|                                                                                                    | Ihre A                                                                                                    | kzeptanz                                                                  | Zertifizierungen                                                                                                    | Struktur |    |  |  |
| Sie verfügen sowohl ül<br>als persönlichen Schlü<br>Sie diesen nicht als pe                                                                                                    | Sie verfügen sowohl über den öffentlichen als auch über den geheimen Teil dieses Schlüssels und können ihn daher<br>als persönlichen Schlüssel verwenden. Falls Sie diesen Schlüssel von einer anderen Person erhalten haben, dürfen<br>Sie diesen nicht als persönlichen Schlüssel verwenden. |                                                                           |                                                                                                    |          |    |  |  |
| Haben Sie den Schlüssel selbst erzeugt und gibt der Schlüssel Sie als Besitzer aus?<br>Nein, nicht als meinen persönlichen Schlüssel verwenden.<br>Ja, als meinen persönlichen Schlüssel verwenden. |                                                                                                    |                                                                           |                                                                                                    |          |    |  |  |
|                                                                                                    |                                                                                                    |                                                                           |                                                                                                    |          | ОК |  |  |

### > Markierung setzen bei: "Ja, als meinen persönlichen Schlüssel verwenden."

# In diesem Formular kann auch später noch das Ablaufdatum geändert bzw. verlängert werden, sogar wenn das Ablaufdatum überschritten ist.

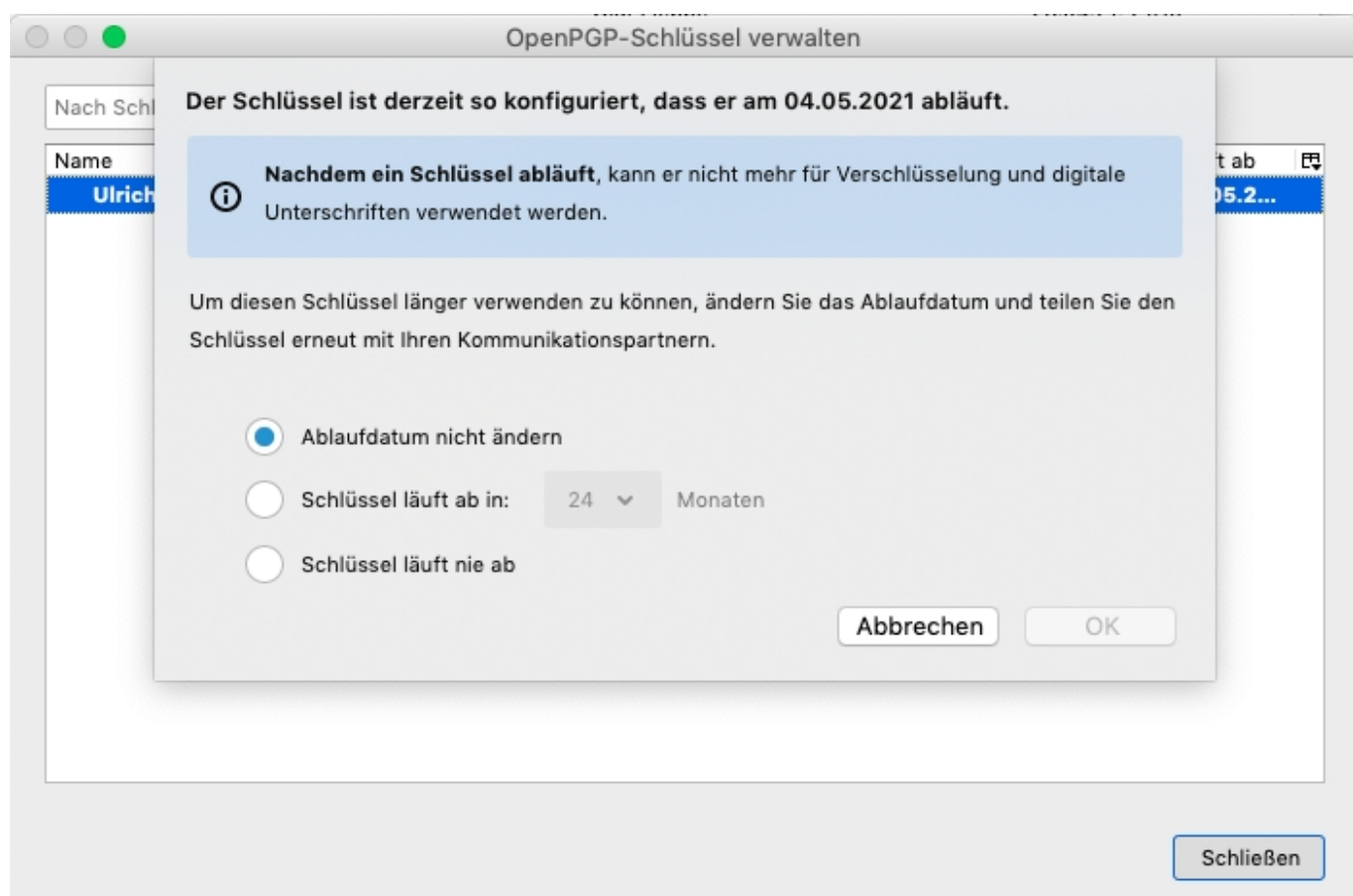

7) Unter dem Punkt "Schlüsselserver" können mit "Schlüssel online finden" ggf. verschlüsselungsfähige Kommunikationspartner über ihre E-Mailadresse gefunden und deren öffentliche Schlüssel vom Schlüsselserver auf den eigenen Rechner in den Schlüsselbund heruntergeladen werden. Sie erscheinen dort nicht in Fettschrift. Mehrere Adressen können mit einem Schlüssel verbunden sein.

| Date   | ei Bearbeiten Ansic                                                                                                    | ht Schlüsselserver                                                                                    | Erzeugen             |            |
|--------|----------------------------------------------------------------------------------------------------|----------------------------------------------------------------------------------------------------|----------------------|------------|
| • •    | •                                                                                                    | Schlüssel online                                                                                      | e finden walten      |            |
| Nac    | h Schlüsseln suchen                                                                                                    |                                                                                                    |                      |            |
| Nan    | ne                                                                                                    |                                                                                                    | Schlüssel-ID         | Läuft ab 🖽 |
| $\sim$ | Digitalcourage e.V <mail@dig< td=""><th>jitalcourage.de&gt;</th><td>8BCDA3492DC2A7D0</td><td>17.10.2023</td></mail@dig<> | jitalcourage.de>                                                                                      | 8BCDA3492DC2A7D0     | 17.10.2023 |
|        | Digitalcourage e.V <mail@< td=""><th>digitalcourage.de&gt;</th><td></td><td></td></mail@<>                               | digitalcourage.de>                                                                                    |                      |            |
|        | Digitalcourage e.V. <bba@< td=""><th>digitalcourage.de&gt;</th><td></td><td></td></bba@<>                                | digitalcourage.de>                                                                                    |                      |            |
|        | Digitalcourage e.V. <press< td=""><th>e@digitalcourage.de&gt;</th><td></td><td></td></press<>                            | e@digitalcourage.de>                                                                                  |                      |            |
|        | digitalcourage e.V <mail@< td=""><th>digitalcourage.de&gt;</th><td></td><td></td></mail@<>                               | digitalcourage.de>                                                                                    |                      |            |
| ~      | Mike Kuketz <mike@kuketz.c< td=""><th>le&gt;</th><td>DB24801DB9EFECF5</td><td>11.02.2023</td></mike@kuketz.c<>           | le>                                                                                                   | DB24801DB9EFECF5     | 11.02.2023 |
|        | Mike Kuketz <mike@kuke< td=""><th>tz.de&gt;</th><td></td><td></td></mike@kuke<>                                          | tz.de>                                                                                                |                      |            |
|        | Mike Kuketz <webmaster(< td=""><th>@kuketz-blog.de&gt;</th><td></td><td></td></webmaster(<>                              | @kuketz-blog.de>                                                                                      |                      |            |
|        | Tor Browser Developers (sigr                                                                                             | ning key) <torbrowser@torp< th=""><td>roj 4E2C6E8793298290</td><td>21.07.2025</td></torbrowser@torp<> | roj 4E2C6E8793298290 | 21.07.2025 |
|        | Ulrich Boesenecker <ulib@< th=""><th>posteo.de&gt;</th><th>37BE4084C7736E8B</th><th>04.05.2</th></ulib@<>                | posteo.de>                                                                                            | 37BE4084C7736E8B     | 04.05.2    |
|        |                                                                                                    |                                                                                                    |                      |            |
|        |                                                                                                    |                                                                                                    |                      |            |
|        |                                                                                                    |                                                                                                    |                      |            |
|        |                                                                                                    |                                                                                                    |                      |            |
|        |                                                                                                    |                                                                                                    |                      |            |
|        |                                                                                                    |                                                                                                    |                      |            |
|        |                                                                                                    |                                                                                                    |                      |            |

Schließen

8) Der unterste Menüpunkt unter "Extras" in Thunderbird ist "Konten-Einstellungen"

mit dem Unterpunkt "Ende-zu-Ende-Verschlüsselung"

Wir wählen hier nicht S/MIME das eher verbreitet ist im geschäftlichen Bereich mit oft kostenpflichtigen Zertifikaten, sondern OpenPGP mit dem persönlichen zuvor erzeugten Schlüssel aus.

"Keiner" läßt eine getroffene Vorauswahl im Fall erneuter Erzeugung eines persönlichen Schlüsselpaars nachträglich korrigieren

| 🗰 Thunderbird Datei Bearbeiten Ansicht Nav                         | vigation Nachricht Termine und Aufgaben                                                                              | Extras Fenster Hilfe 🔍 🔇                                                                          |
|--------------------------------------------------------------------|----------------------------------------------------------------------------------------------------|---------------------------------------------------------------------------------------------------|
| ● ● ● ► Posteingang                                                | × Add-ons-Verwaltun: × ☆ Einstellungen                                                                               | Gespeicherte Dateien %J<br>Add-ons<br>Aktivitäten<br>Chat-Status<br>Chat beitreten                |
| Server-Einstellungen<br>Kopien & Ordner<br>Verfassen & Adressieren | Um Nachrichten zu verschlüsseln oder<br>Verschlüsselungstechnologien OpenPG                                          | Filter<br>Filter auf Ordner anwenden<br>Filter auf Nachricht anwenden                             |
| Junk-Filter<br>Synchronisation & Speicherplatz                     | Wählen Sie Ihren persönlichen Schlüsse<br>Ihr persönliches Zertifikat für S/MIME. F                                  | Junk-Filter auf Ordner anwenden er<br>Junk in diesem Ordner löschen in                            |
| Ende-zu-Ende-Verschlüsselung<br>Empfangsbestätigungen (MDN)        | persönliches Zertifikat verfügen Sie übe<br>Schlüssel. Weitere Informationen                                         | Importieren<br>OpenPGP-Schlüssel verwalten<br>Entwickler-Werkzeuge<br>Neueste Chronik löschen 介第区 |
| ✓ 	☐ Lokale Ordner<br>Junk-Filter                                  | OpenPGP<br>Thunderbird verfügt über 1 pers                                                                           | Konten-Einstellungen<br>soniicnen                                                                 |
| Speicherplatz<br>한 Postausgangs-Server (SMTP)                      | <ul> <li>Derzeit ist die Verwendung of<br/>Schlüssel-ID 0xE0DDA35ECE0<br/>festgelegt. Weitere Information</li> </ul> | der A Schlüssel hinzufügen<br>D5B8D0<br>nen                                                       |
|                                                                    | OpenPGP für diese Identität nicht                                                                                    | verwenden                                                                                         |
|                                                                    | • <b>0xE0DDA35ECE05B8D0</b><br>Der Schlüssel läuft nicht ab.                                                         | ~                                                                                                 |

9) Nach einmaliger, später veränderbarer Einstellung der Sende-Vorgaben unter Konto-Einstellungen/Ende-zu-Ende-Verschlüsselung (im Fenster ganz nach unten scrollen) kann man an Verschlüsselungs-Kommunikationspartner eine signierte und verschlüsselte Mail versenden.

#### Ende-zu-Ende-Verschlüsselung

Empfangsbestätigungen (MDN)

#### 🗸 🗋 Lokale Ordner

Junk-Filter

Speicherplatz

#### Postausgangs-Server (SMTP)

#### Senden von Nachrichten - Standardeinstellungen

Ohne Ende-zu-Ende-Verschlüsselung ist der Inhalt Ihrer Nachrichten für Ihren E-Mail-Anbieter leicht zugänglich und kann auch Bestandteil einer Massenüberwachung werden.

Verschlüsselung standardmäßig nicht aktivieren

Verschlüsselung standardmäßig verlangen

Falls Sie Verschlüsselung verwenden, benötigen Sie zum Senden einer Nachricht für jeden Empfänger dessen öffentlichen Schlüssel oder das Zertifikat.

Eine digitale Unterschrift ermöglicht den Empfängern zu überprüfen, dass die Nachricht von Ihnen gesendet sowie der Inhalt nicht geändert wurde.

Eigene digitale Unterschrift standardmäßig hinzufügen

# Verschlüsselung und Signatur ist im Empfänger-Thunderbird an den Symbolen rechts oben erkennbar.

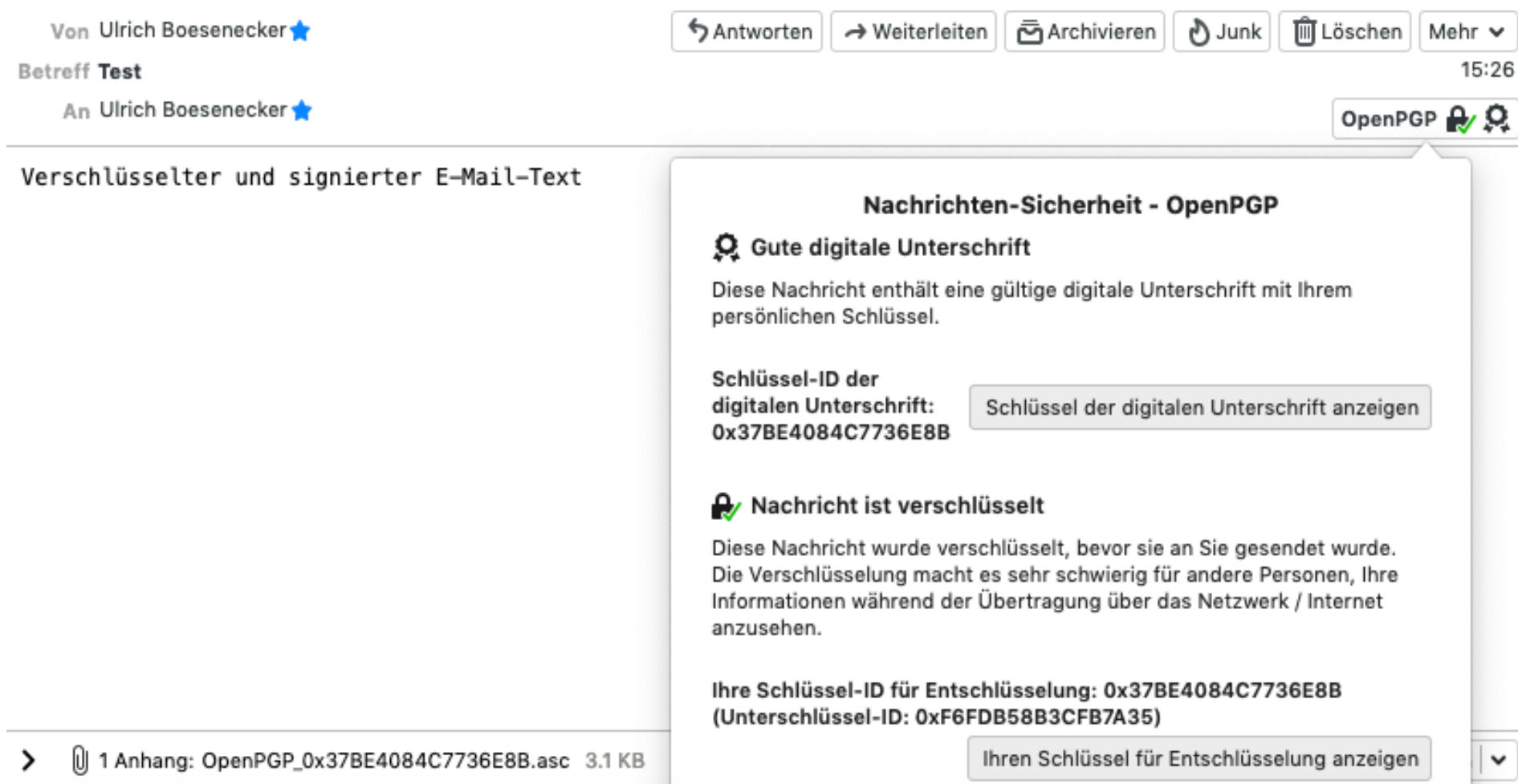

2

Auch kann der eigene öffentliche Schlüssel für die Rückantwort und für den Schlüsselbund des Empfängers mitsamt dem "Fingerabdruck" automatisch dabei mitgesendet werden.

| Thunderbird                                 | Datei B                   | earbeiten   | An      | sicht         | Schlüsse               | elserver               | Erzeugen             |
|---------------------------------------------|---------------------------|-------------|---------|---------------|------------------------|------------------------|----------------------|
| Über Thunde                                 | rbird                     |             | bin     | Add           | -ons-V                 | 🗱 Einstellu            | ungi 🖪 Konten-Eini 🃢 |
| Einstellungen                               | 1                         | ¥,          | dressbu | ıch           | 🖔 Schla                | gwörter v              | Schnellfilter        |
| Services                                    |                           | •           | Text    | 🔅 Op          | enPGP: M               | leinen Fin             | gerabdruck einfügen  |
| Thunderbird<br>Andere ausb<br>Alle einblend | ausblende<br>lenden<br>en | n %H<br>∖%H | 2       | 🍄 Op<br>🙆 Die | enPGP: M<br>enste-Eins | leinen Sc<br>tellunger | hlüssel einfügen     |

# Keine Sorge!

# "Nichtverschlüssler"

### werden ganz normal von unverschlüsselten E-Mails erreicht.

10) Eine weitere Schlüssel-Verteilmethode geht über einen Schlüsselserver: Unter <u>keys.openpgp.org</u> können im Browser wie Firefox nicht nur E-Mail-Adressen mit Schlüssel-Zuordnung gefunden werden, sondern auch der eigene öffentliche PGP-Schlüssel hochgeladen und per Bestätigungsmail für andere Nutzer als eindeutig zur wahren Mail-Adresse gehörig verifiziert werden.

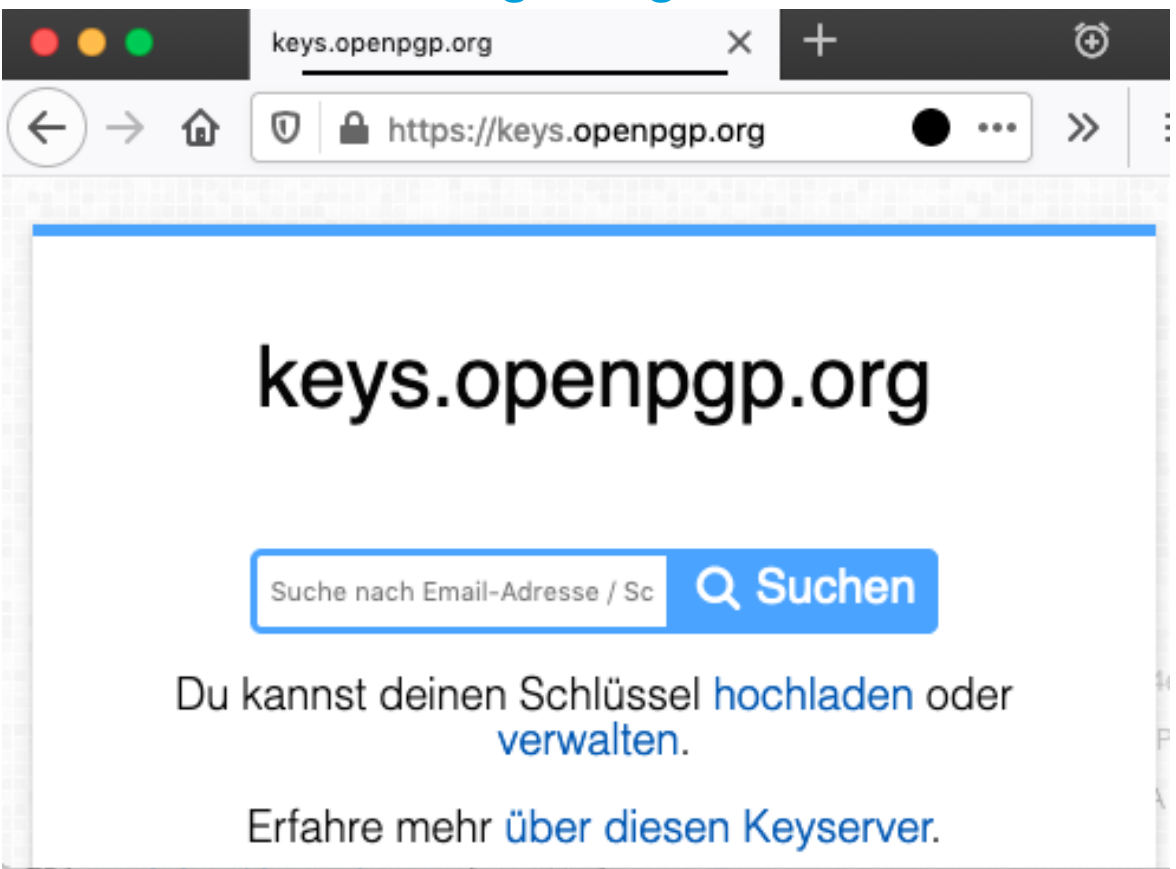

Fragen?